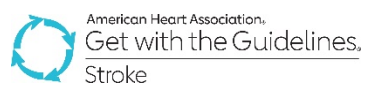

## GWTG – Stroke Registry Programs Patient Management Tool (PMT) Updates

Release Date:May 26, 2021Impacted Users:EMS Layer Users

### Mission: Lifeline Stroke Regional Reports

#### **Background**

The concept of Mission: Lifeline was first implemented in STEMI care in 2007 with the first Mission: Lifeline STEMI Report debuting in 2010. Since inception, the reports have been the standard for administering System of Care Quality Improvement by providing a single view of multiple care settings for multiple system stakeholders.

By participating in a Mission: Lifeline Region, system of care stakeholders are able to see both a site level and an aggregated view of a region's stroke care performance. Enabling these reports allow for scalable quality improvement initiatives to be initiated at the state, local, regional, or site level.

Reports are generated in real time to ensure the most up to date data is available and facilitate rapid cycle quality improvement.

#### New Feature

- All hospitals with the EMS Layer active on May 26<sup>th</sup> will automatically have this new feature added to their tool with this release.
- Initially, these reports can be used to review how your hospital performs with these metrics against other existing benchmarks that your hospital already compares itself to.
- Once released, your system or region can elect to set up a Regional Benchmark to review these reports on a regional level, with each hospital in your region displaying blinded and separately.

### How Can My Hospital Use These Reports?

- Any hospital that collects prehospital data can use these reports for the enhanced visualization and case lists.
- If your facility elects to join a "Region," this can be used to look at blinded data from other sites in your region to review and improve system performance.
- To Join a Region:
  - Connect with your local AHA QI Manager. If you are not sure who that is, email <u>GWTGSupport@heart.org</u>. They will assist in building a region.
  - Complete a permission form provided to you by your AHA QI Manager to have your hospital's blinded data shared within your region.
  - Once 3 or more hospitals have agreed to participate in a region by completing a permission form, a new option will be available for you to view system data across that region.

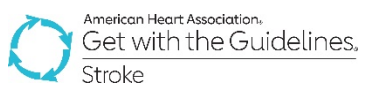

# **Report Configuration**

- Following the update, a new link will display at the bottom of the Reports tab of the PMT called "Stroke Mission: Lifeline Reports."
- Reports can be configured by:
  - o Date Range
  - Measure
  - ML Region (Blinded Sites) These are not yet built and require permissions! See page 1 for instructions on how to get these regions set up.
  - o ML Region Aggregate
  - Other Benchmarks (All hospitals, State, Region, STK, TJC Certified, etc.)

|                                                                                                    | Stroke Mission: Lifeline® Report<br>This report provides the ability to select your own parameters for the Mission:Lifeline® regional report. |                                                                                                    |  |  |  |  |
|----------------------------------------------------------------------------------------------------|----------------------------------------------------------------------------------------------------|----------------------------------------------------------------------------------------------------|--|--|--|--|
|                                                                                                    | TIME PERIOD                                                                                                    |                                                                                                    |  |  |  |  |
|                                                                                                    | Interval:                                                                                                    | Monthly V Aggregate                                                                                                    |  |  |  |  |
|                                                                                                    | From:                                                                                                    | 2021 🗸 Jan 🖌                                                                                                    |  |  |  |  |
| Site-Level Reports                                                                                                    | To:                                                                                                    | 2021 V Mar V                                                                                                    |  |  |  |  |
| Configurable Measure Reports<br>Build your own Quality Measure Reports                                                                                                    | MEASURES                                                                                                    |                                                                                                    |  |  |  |  |
| Pre-Defined Measure Reports<br>Select from the Most Common Measure Reports or run your<br>previously saved report types.                                                                                                    |                                                                                                    | <ul> <li>My Facility M:L Report</li> <li>M:L Prehospital Rate-Based Measures</li> <li>IV Thrombolytic Arrive by 3.5 Hour, Treat by 4.5 Hour Means of<br/>Arrival</li> <li>Time to Interveneeur Thrombolytic Therapy. 60 min Means of Arrival</li> </ul>      |  |  |  |  |
| PMT Patient List<br>Provides a list of patient records entered for this study.                                                                                                    |                                                                                                    | Median Door to CT Time and Means of Arrival     FMC to Thrombolytic (Stacked Median)                                                                                                    |  |  |  |  |
| Stroke (STK) Initial Patient Population Report<br>STK Initial Patient Population and Sample Count Report                                                                                                    | All Reports                                                                                                    | Door to Device in <= 60 minutes for transfers, OR <= 90 minutes for<br>direct presentation     EMS FMC to Device Time (Stacked Median)                                                                                                    |  |  |  |  |
| Patient Time Tracker Report<br>Provides time tracking for patient records entered for this study.                                                                                                    |                                                                                                    | <ul> <li>Median Door-in-Door-Out Time and Means of Arrival</li> <li>Stroke Screen Performed and Reported</li> <li>Stroke Severity Screen Performed and Reported - Rate Based</li> </ul>                                                                      |  |  |  |  |
| Due to the size of this report, unfortunately, our Print to PDF<br>feature is not well supported for this report at this time. In order to<br>print this report more effectively, please use the "Export to Excel"<br>feature in the top right hand corner of the report and print from<br>Excel. |                                                                                                    | <ul> <li>On-Scene Times &lt;=15 minutes for Suspected Stroke</li> <li>Median On-Scene Time for Suspected Stroke</li> <li>Documentation of Time LKW</li> <li>Identification of Suspected Strokes - Rate Based</li> <li>Evaluation of Blood Glucose</li> </ul> |  |  |  |  |
| Stroke InSights Data Quality Report                                                                                                    | MISSION: LIFELINE REGION(S)                                                                                                    |                                                                                                    |  |  |  |  |
| Stroke Mortality Report                                                                                                    | Example ML Region                                                                                                    | Regional Aggregate     Blinded Facilities                                                                                                    |  |  |  |  |
| EMS Feedback Log                                                                                                    | BENCHMARKS                                                                                                    |                                                                                                    |  |  |  |  |
| Provides the feedback details of the patients entered for the stu                                                                                                    | My Hospital                                                                                                    |                                                                                                    |  |  |  |  |
| Data Quality Poview                                                                                                    | 0 - 100 Discharges Hospital                                                                                                    |                                                                                                    |  |  |  |  |
| Submission Errors identified by QualityNet and The Joint<br>Commission.                                                                                                    | 0 - 99 Bed Hospital                                                                                                    |                                                                                                    |  |  |  |  |
| GWTG On Demand Trend Reports<br>GWTG - Stroke On Demand Trend Reports and Slipp                                                                                                    |                                                                                                    |                                                                                                    |  |  |  |  |
| Mission: Lifeline® Reports                                                                                                    |                                                                                                    |                                                                                                    |  |  |  |  |
| Stroke Mission: Lifeline® Report<br>This report provides the ability to select your own parameters for<br>the Mission:Lifeline® regional report.                                                                                                    |                                                                                                    |                                                                                                    |  |  |  |  |

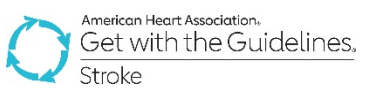

### **Report Design**

- Page 1 of the report presents the site with a tabular view of demographics, care, and outcomes.
- The data is presented alongside State, Regional, and National aggregate distributions.
- Page 2 displays a breakdown of performance by your facility, State, and National benchmarks on a group of specific System of Care metrics (Prehospital and Target: Stroke).

| Image: Second biology is and Cangary is and Cangary is and                                                                                                    |                                                                  | My Facility M:I<br>-: Annua                                                     | L Report<br>Ily          |                  |                      |                               |                              |
|----------------------------------------------------------------------------------------------------|------------------------------------------------------------------|---------------------------------------------------------------------------------|--------------------------|------------------|----------------------|-------------------------------|------------------------------|
| Image: Since Cargon Since Since                                                                                                    |                                                                  |                                                                                 |                          |                  |                      |                               |                              |
| Advances Maticana by MAX93         Society of participants         Participants         Partiteants                                                                                                    |                                                                  |                                                                                 | AHA ML Stro              | All TX Hospit    | My Hospital          |                               |                              |
| Arms Mode         Interaction         Interaction                                                                                                    | Advanced Notification by EMS/MSU                                 | %                                                                               | 2020.00<br>81%           | 2020.00          | 2020.00<br>79%       |                               |                              |
| Air 18 doc         Solution in the base of the second in the second in the second                                                                                                    |                                                                  | Total                                                                           | 80                       | 10591            | 27                   |                               |                              |
| Note:         Note:         Note: <th< th=""><th>Arrival Mode</th><th>% EMS from nome/scene</th><th>81%</th><th>42%</th><th>/9%</th><th></th><th></th></th<>                                                                                                    | Arrival Mode                                                     | % EMS from nome/scene                                                           | 81%                      | 42%              | /9%                  |                               |                              |
| Number         Number         11%         11%         11%         11%         11%         11%         11%         11%         11%         11%         11%         11%         11%         11%         11%         11%         11%         11%         11%         11%         11%         11%         11%         11%         11%         11%         11%         11%         11%         11%         11%         11%         11%         11%         11%         11%         11%         11%         11%         11%         11%         11%         11%         11%         11%         11%         11%         11%         11%         11%         11%         11%         11%         11%         11%         11%         11%         11%         11%         11%         11%         11%         11%         11%         11%         11%         11%         11%         11%         11%         11%         11%         11%         11%         11%         11%         11%         11%         11%         11%         11%         11%         11%         11%         11%         11%         11%         11%         11%         11%         11%         11%         11%         11%         1                                                                                                    |                                                                  | % Transfer from other hospital                                                  | 5%                       | 18%              | 6%                   |                               |                              |
| Anima to Devel (VT)         No. 8 or gathers directly presenting with the me of the second sequence with the me of the second sequence with the me of the second sequence with the me of the second sequence with the me of the second sequence with the me of the second sequence with the me of the second sequence with the me of the second sequence with the me of the second sequence with the me of the second sequence with the me of the second sequence with the me of the second sequence with the second sequence with                                                                                                    |                                                                  | % Walk-ins                                                                      | 11%                      | 34%              | 12%                  |                               |                              |
| Arrive D Trentedges         Notes to most to begin the Uman (Notes 1)         One is to the Second Second Se                                                                                                    | Arrival to Device (EVT)                                          | % EMS or patients directly presenting within 9                                  | 90 min 55%               | 9%               | 75%                  |                               |                              |
| Annue is Thremebolies       Numers       27%       27%       10%       10%       10%       10%       10%       10%       10%       10%       10%       10%       10%       10%       10%       10%       10%       10%       10%       10%       10%       10%       10%       10%       10%       10%       10%       10%       10%       10%       10%       10%       10%       10%       10%       10%       10%       10%       10%       10%       10%       10%       10%       10%       10%       10%       10%       10%       10%       10%       10%       10%       10%       10%       10%       10%       10%       10%       10%       10%       10%       10%       10%       10%       10%       10%       10%       10%       10%       10%       10%       10%       10%       10%       10%       10%       10%       10%       10%       10%       10%       10%       10%       10%       10%       10%       10%       10%       10%       10%       10%       10%       10%       10%       10%       10%       10%       10%       10%       10%       10%       10%       10% <td< th=""><th></th><th>% Transfers from outside hospital/MSU within</th><th>60 min 0%</th><th>14%</th><th>0%</th><th></th><th></th></td<>                                                                                                    |                                                                  | % Transfers from outside hospital/MSU within                                    | 60 min 0%                | 14%              | 0%                   |                               |                              |
| Numeric (MSA Amage)       25%       67%       68%         Numeric Sharma)       25%       67%       68%         Decer-science or untime Bit mines       76%       68%       68%       68%         Marcin Sharma)       06%       68%       68%       68%       68%         Boot-science or untime Bit mines       76%       68%       68%       68%       68%         Boot-science or untime Bit mines       76%       68%       68%       68%       68%       68%       68%       68%       68%       68%       68%       68%       68%       68%       68%       68%       68%       68%       68%       68%       68%       68%       68%       68%       68%       68%       68%       68%       68%       68%       68%       68%       68%       68%       68%       68%       68%       68%       68%       68%       68%       68%       68%       68%       68%       68%       68%       68%       68%       68%       68%       68%       68%       68%       68%       68%       68%       68%       68%       68%       68%       68%       68%       68%       68%       68%       68%       68%       68% <th>Arrival to Thrombolytics</th> <th>% Within 30 minutes</th> <th>22%</th> <th>23%</th> <th>100%</th> <th></th> <th></th>                                                                                                    | Arrival to Thrombolytics                                         | % Within 30 minutes                                                             | 22%                      | 23%              | 100%                 |                               |                              |
|                                                                                                    |                                                                  | % Within 30 minutes (EMS Arrival)                                               | 25%                      | 27%              | 0%                   |                               |                              |
| A Windo Schmidter (BKA Wran)     59%     67%     10%       Doce is door out with 90 minutes     98%     10%     10%       B S MC to CVT     98%     06%     06%       B S MC to CVT     Media     113     160     05%       Doce is door out with 90 minutes     98%     06%     06%       B S MC to CVT     Media     113     160     05%       Doce is door out with 90 minutes     Media     113     160     05%       Doce is door out with 90 minutes     Media     113     116     05%       Doce is door out with 90 minutes     Media     113     116     05%       Doce is door out with 90 minutes     Media     113     113     116     111       Doce is door out with 90 minutes     Media     113     113     113     116       Doce is door out with 90 minutes     Media     114     113     116     111       Doce is door out with 90 minutes     Media     114     113     116     116       Doce is door out with 90 minutes     Media     116     116     116     116       Doce is door out with 90 minute     Media     116     116     116     116       Doce is door out with 90 minute     Modal     127     176     10                                                                                                    |                                                                  | % Within 45 minutes                                                             | 44%                      | 62%              | 100%                 |                               |                              |
| Number number         Number number (MAX = 100 %<br>For MAX = 100 %<br>For MAX = 100 |                                                                  | % Within 45 minutes (EMS Arrival)                                               | 50%                      | 67%              | 100%                 |                               |                              |
| Bode                                                                                                    |                                                                  | % Within 60 minutes                                                             | 97%                      | 86%              | 100%                 |                               |                              |
| Doc                                                                                                    |                                                                  | % Within 60 minutes (EMS Arrival)                                               | 100%                     | 89%              | 100%                 |                               |                              |
| Image: Product Arring of MS       ON       ON                                                                                                    | Door-in-door out within 90 minutes                               | For MSU                                                                         | 0%                       | 0%               | 0%                   |                               |                              |
| Best MC to EVT       Mode       0%       0%       0%       0%       0%       0%       0%       0%       0%       0%       0%       0%       0%       0%       0%       0%       0%       0%       0%       0%       0%       0%       0%       0%       0%       0%       0%       0%       0%       0%       0%       0%       0%       0%       0%       0%       0%       0%       0%       0%       0%       0%       0%       0%       0%       0%       0%       0%       0%       0%       0%       0%       0%       0%       0%       0%       0%       0%       0%       0%       0%       0%       0%       0%       0%       0%       0%       0%       0%       0%       0%       0%       0%       0%       0%       0%       0%       0%       0%       0%       0%       0%       0%       0%       0%       0%       0%       0%       0%       0%       0%       0%       0%       0%       0%       0%       0%       0%       0%       0%       0%       0%       0%       0%       0%       0%       0%       0%       0%       0%                                                                                                    |                                                                  | For Patients Arriving by EMS                                                    | 0%                       | 10%              | 0%                   |                               |                              |
| Bit SPT       Median       118       109       111         Bit SPC to Thromshylics       Median       118       109       111         Bit SPC to Thromshylics       Median       Interference       Interference <th></th> <th>For Walk-in patients</th> <th>0%</th> <th>6%</th> <th>0%</th> <th></th> <th></th>                                                                                                    |                                                                  | For Walk-in patients                                                            | 0%                       | 6%               | 0%                   |                               |                              |
| Bit Sample Continue Hospital Carl Massing       Median       Pail       Pail       Pail       Pail         Reference       Statute Treatment       MLL Prehospital Rate-Based Messures       Image: Statute Treatment       Image: Statute Treatment       Image: S                                                                                                    | EMS FMC to EVT                                                   | Median                                                                          | 118                      | 160              | 111                  |                               |                              |
| Gender       MLL Periospital Rate Basel Mussures       Subscription       Subscription         Internition       Summary       Subscription       Methods/Subscription       Methods/Subscripintion       Methods/Subscription <th>EMS FMC to Thrombolytics</th> <td>Median</td> <td>84</td> <td>69</td> <td>84</td> <td></td> <td></td>                                                                                                    | EMS FMC to Thrombolytics                                         | Median                                                                          | 84                       | 69               | 84                   |                               |                              |
| Mathem State Rate Rate Rate Rate Rate Rate Rate                                                                                                    | Gender                                                           |                                                                                 |                          |                  |                      |                               | -                            |
| Incrementation       Summary       Summary       Summary         Median Time from LKW       Summary       N Hospital Care Opportunities       Mel Hospital Adherence Score       McL Region Care Opportunities       McL Region Care Opportunities       McL Region Care Opportunies                                                                                                    |                                                                  |                                                                                 | M                        | I Prehospital Ra | te-Based Measures    |                               |                              |
| Inchantic Stroke Treatment       : Annuality       Mission Lifective       Mission Lifective <th< th=""><th></th><th></th><th></th><th>2 Tronoopharria</th><th>lo Buoda modolardo</th><th></th><th>American Heart Association.</th></th<>                                                                                                    |                                                                  |                                                                                 |                          | 2 Tronoopharria  | lo Buoda modolardo   |                               | American Heart Association.  |
| Median Time from LKWMedian OpportunitiesMedian Opportunities                                                                                                    | IV thrombolytic at an outside hospital or EMS / Mobile Stroke Ur | nit' ( Summary                                                                  |                          |                  |                      |                               |                              |
| Median Time from LKW     27     78%     0     0%       Documentation of Time LKW     27     78%     0     0%       Documentation of Time of Discovery of times as First Hospital     0     0%     0%       Dorin. Door.Out Times as First Hospital     0     0%     0%       Provide Symptoms     27     67%     0     0%       Hospital Pre-Notification with Triage     20     100%     0     0%       Findings     20     100%     0     0%       Note Bissing     27     74%     0     0%       Note Bissing     20     100%     0     0%       Note Bissing     27     74%     0     0%       Note Bissing     27     74%     0     0%       Note Bissing     27     74%     0     0%       Note Bissing     27     74%     0     0%       Note Bissing     27     74%     0     0%       Note Bissing     27     74%     0     0%       Note Bissing     27     74%     0     0%       Note Bissing     27     70%     0     0%       Note Bissing     27     70%     0     0%       Note Screee Performed and<br>Reported                                                                                                    |                                                                  | Measure Name                                                                    | My Hospital Care Opportu | nities My Hosp   | ital Adherence Score | M:L Region Care Opportunities | M:L Region Adherence Score S |
| Documentation of Time of Discovery of<br>Stroke Symptoms2778%00%Doci-in-Docr-Out Times at First Hospital<br>Prior to Transfer for Acute Therapy00%0%0%Evaluation of Blood Glucose2767%00%Hospital Pre-Notification with Triage<br>Findings20100%00%Identification of Suspected Strokes - Rate<br>Based2774%00%V Thrombolytic Arrive by 3.5 Hour, Treat by<br>Suspected Strokes - Rate<br>Suspected Strokes - Rate<br>Dave 12383%00%V Thrombolytic Arrive by 3.5 Hour, Treat by<br>Suspected Stroke - Rate<br>Dave 127100%00%Stroke Severity Screen Performed and<br>Reported - Rate Based2770%00%Time to Intravenous Thrombolytic Therapy -<br>30 min1100%00%Time to Intravenous Thrombolytic Therapy -<br>40 min19100%00%                                                                                                    | Median Time from LKW                                             | Documentation of Time LKW                                                       | 27                       |                  | 78%                  | 0                             | 0%                           |
| Doci-in-Door-Out Times at First Hospital       0       0%       0       0%         First Hospital For Acute Therapy       27       67%       0       0%         Hospital Pre-Notification with Triage<br>Findings       20       100%       0       0%         Up there in the intervention of Suspected Strokes - Rate<br>Based       27       74%       0       0%         V Thrombolytic Arrive by 3.5 Hour, Treat by<br>4.5 Hour       23       83%       0       0%         On-Scene Times <-15 minutes for<br>Suspected Stroke       20       100%       0       0%         V Thrombolytic Arrive by 3.5 Hour, Treat by<br>4.5 Hour       21       100%       0       0%         Pre-notification       27       100%       0       0%         Suspected Stroke       21       100%       0       0%         Pre-notification       27       100%       0       0%         Stroke Screen Performed and Reported       27       70%       0       0%         Stroke Screen Performed and Reported       27       67%       0       0%         Stroke Screen Performed and Reported       27       67%       0       0%         Stroke Screen Performed and<br>Reported - Rate Based       27       67%       0       0%     <                                                                                                    |                                                                  | Documentation of Time of Discovery of<br>Stroke Symptoms                        | 27                       |                  | 78%                  | 0                             | 0%                           |
| Evaluation of Blood Glucose2767%00%Hospital Pre-Notification with Triage<br>Findings20100%00%Identification of Suspected Strokes - Rate<br>Based2774%00%IV Thrombolytic Arrive by 3.5 Hour, Treat by<br>4.5 Hour<br>On-Scene Times <-15 minutes for<br>Suspected Stroke2383%00%IV Thrombolytic Arrive by 3.5 Hour, Treat by<br>4.5 Hour<br>On-Scene Times <-15 minutes for<br>Suspected Stroke20100%00%Pre-notification27100%00%0%Stroke Screen Performed and Reported277%00%Stroke Screen Performed and<br>Reported Time to Intravenous Thrombolytic Therapy -<br>30 min1100%00%Time to Intravenous Thrombolytic Therapy -<br>45 min2100%00%Time to Intravenous Thrombolytic Therapy -<br>60 min19100%00%                                                                                                    |                                                                  | Door-in-Door-Out Times at First Hospital<br>Prior to Transfer for Acute Therapy | 0                        |                  | 0%                   | 0                             | 0%                           |
| Hospital Pre-Notification with Triage<br>Findings20100%00%Identification of Suspected Strokes - Rate<br>Based2774%00%Identification of Suspected Strokes - State<br>Based2383%00%IV Thrombolytic Arrive by 3.5 Hour, Treat by<br>4.5 Hour2383%00%On-Scene Times < 15 minutes for<br>Suspected Stroke20100%00%Pre-notification27100%00%Stroke Scene Performed and Reported2770%00%Time to Intravenous Thrombolytic Therapy -<br>30 min1100%00%Time to Intravenous Thrombolytic Therapy -<br>60 min19100%00%                                                                                                    |                                                                  | Evaluation of Blood Glucose                                                     | 27                       |                  | 67%                  | 0                             | 0%                           |
| Identification of Suspected Strokes - Rate<br>Based2774%00%W Thrombolytic Arrive by 3.5 Hour, Treat by<br>4.5 Hour2383%00%On - Scene Times <= 15 minutes for<br>Suspected Stroke20100%00%Pre-notification27100%00%Stroke Screen Performed and Reported2770%00%Stroke Severity Screen Performed and<br>Reported - Rate Based2767%00%Time to Intravenous Thrombolytic Therapy -<br>30 min1100%00%Time to Intravenous Thrombolytic Therapy -<br>60 min19100%00%                                                                                                    |                                                                  | Hospital Pre-Notification with Triage                                           | 20                       |                  | 100%                 | 0                             | 0%                           |
| N Thrombolytic Arrive by 3.5 Hour, Treat by<br>4.5 Hour2383%00%Onsected Stroke20100%00%Pre-notification27100%00%Stroke Screen Performed and Reported2770%00%Stroke Screen Performed and Reported2770%00%Stroke Severity Screen Performed and<br>Reported - Rate Based2767%00%Time to Intravenous Thrombolytic Therapy -<br>45 min1100%00%Time to Intravenous Thrombolytic Therapy -<br>60 min19100%00%                                                                                                    |                                                                  | Identification of Suspected Strokes - Rate<br>Based                             | 27                       |                  | 74%                  | 0                             | 0%                           |
| On-Scene Times <-15 minutes for<br>Suspected Stroke20100%00%Pre-notification27100%00%Stroke Screen Performed and Reported2770%00%Stroke Severity Screen Performed and<br>Reported - Rate Based2767%00%Time to Intravenous Thrombolytic Therapy -<br>30 min1100%00%Time to Intravenous Thrombolytic Therapy -<br>60 min2100%00%Time to Intravenous Thrombolytic Therapy -<br>60 min19100%00%                                                                                                    |                                                                  | IV Thrombolytic Arrive by 3.5 Hour, Treat by 4.5 Hour                           | 23                       |                  | 83%                  | 0                             | 0%                           |
| Pre-notification27100%00%Stroke Screen Performed and Reported2770%00%Stroke Severity Screen Performed and<br>Reported - Rate Based2767%00%Time to Intravenous Thrombolytic Therapy -<br>30 min1100%00%Time to Intravenous Thrombolytic Therapy -<br>65 min2100%00%Time to Intravenous Thrombolytic Therapy -<br>60 min19100%00%                                                                                                    |                                                                  | On-Scene Times <=15 minutes for<br>Suspected Stroke                             | 20                       |                  | 100%                 | 0                             | 0%                           |
| Stroke Screen Performed and Reported2770%00%Stroke Severity Screen Performed and<br>Reported - Rate Based2767%00%Time to Intravenous Thrombolytic Therapy -<br>30 min1100%00%Time to Intravenous Thrombolytic Therapy -<br>45 min2100%00%Time to Intravenous Thrombolytic Therapy -<br>60 min19100%00%                                                                                                    |                                                                  | Pre-notification                                                                | 27                       |                  | 100%                 | 0                             | 0%                           |
| Stroke Severity Screen Performed and<br>Reported - Rate Based2767%00%Time to Intravenous Thrombolytic Therapy -<br>30 min1100%00%Time to Intravenous Thrombolytic Therapy -<br>45 min2100%00%Time to Intravenous Thrombolytic Therapy -<br>60 min19100%00%                                                                                                    |                                                                  | Stroke Screen Performed and Reported                                            | 27                       |                  | 70%                  | 0                             | 0%                           |
| Time to Intravenous Thrombolytic Therapy -<br>30 min1100%00%Time to Intravenous Thrombolytic Therapy -<br>45 min2100%00%Time to Intravenous Thrombolytic Therapy -<br>60 min19100%00%                                                                                                    |                                                                  | Stroke Severity Screen Performed and<br>Reported - Rate Based                   | 27                       |                  | 67%                  | 0                             | 0%                           |
| Time to Intravenous Thrombolytic Therapy -<br>45 min2100%00%Time to Intravenous Thrombolytic Therapy -<br>60 min19100%0%0%                                                                                                    |                                                                  | Time to Intravenous Thrombolytic Therapy -<br>30 min                            | 1                        |                  | 100%                 | 0                             | 0%                           |
| Time to Intravenous Thrombolytic Therapy -19100%00%60 min                                                                                                    |                                                                  | Time to Intravenous Thrombolytic Therapy -<br>45 min                            | 2                        |                  | 100%                 | 0                             | 0%                           |
|                                                                                                    |                                                                  | Time to Intravenous Thrombolytic Therapy -<br>60 min                            | 19                       |                  | 100%                 | 0                             | 0%                           |

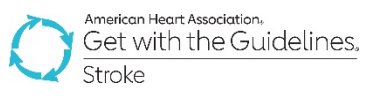

#### Measures Included

Each tab of the Mission: Lifeline Stroke Regional Report includes a visualization, measure details, and case list for the following metrics:

- 1. IV Thrombolytic Arrive by 3.5 Hour, Treat by 4.5 Hour Means of Arrival
- 2. Time to Intravenous Thrombolytic Therapy 60 min Means of Arrival
- 3. Median Door to CT Time and Means of Arrival
- 4. FMC to Thrombolytic (Stacked Median)
- 5. Door to Device Time
- 6. EMS FMC to Device Time (Stacked Median)
- 7. Median Door-in-Door-Out Time and Means of Arrival
- 8. Stroke Screen Performed and Documented
- 9. On Scene time ≤15 minutes for Suspected Stroke
- 10. Median On-Scene Time for Suspected Stroke
- 11. Documentation of LKW
- 12. Identification of Suspected Stroke
- 13. Evaluation of Blood Glucose

#### **Visualizations**

- Visualizations include blinded site performance and aggregate for the "Region" as well as National, State, or other benchmarks as applied during configuration.
- Participating sites are blinded a number that is only known by the site (circled below).
- Some Standard rate-based measures (ex: DTN <60) are presented with distributions of performance by arrival method (EMS/Private transport/Transfer) for enhanced QI review and system improvement.

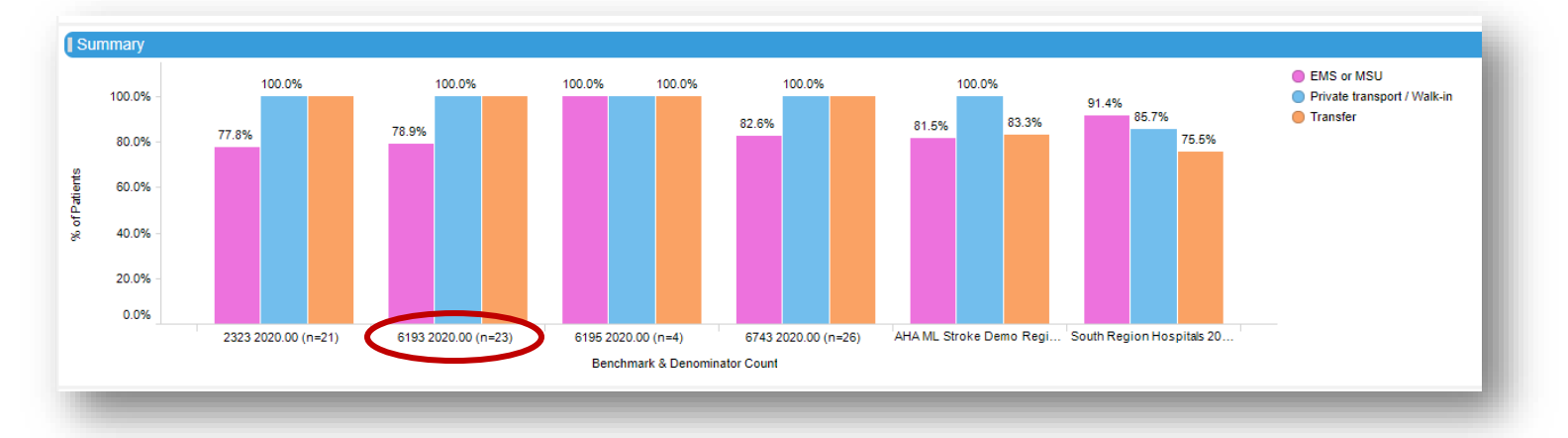

### Measure Results

- Measure details include the total number of patients, the numerator, denominator, and rate of performance for each facility and/or Benchmark selected.
- Table is easily exported to .csv/.xls for external analysis or review.
- Use of the measure results provides for easy performance break down of the measure and benchmark in a tabular format
- Measure details are designed to supplement the graphs and visualizations.

| Details                   |             |                          |                |           |             |               |
|---------------------------|-------------|--------------------------|----------------|-----------|-------------|---------------|
| BENCHMARK                 | Time Period | Arrival Mode             | Total Patients | Numerator | Denominator | % of Patients |
| 2323                      | 2020.00     | EMS or MSU               | 28             | 14        | 18          | 77.8%         |
|                           |             | Private transport / Walk | 28             | 2         | 2           | 100.0%        |
|                           |             | Transfer                 | 28             | 1         | 1           | 100.0%        |
| 6193                      | 2020.00     | EMS or MSU               | 35             | 15        | 19          | 78.9%         |
|                           |             | Private transport / Walk | 35             | 2         | 2           | 100.0%        |
|                           |             | Transfer                 | 35             | 2         | 2           | 100.0%        |
| 6195                      | 2020.00     | EMS or MSU               | 4              | 1         | 1           | 100.0%        |
|                           |             | Private transport / Walk | 4              | 2         | 2           | 100.0%        |
|                           |             | Transfer                 | 4              | 1         | 1           | 100.0%        |
| 6743                      | 2020.00     | EMS or MSU               | 33             | 19        | 23          | 82.6%         |
|                           |             | Private transport / Walk | 33             | 2         | 2           | 100.0%        |
|                           |             | Transfer                 | 33             | 1         | 1           | 100.0%        |
| AHA ML Stroke Demo Region | 2020.00     | EMS or MSU               | 134            | 66        | 81          | 81.5%         |
|                           |             | Private transport / Walk | 134            | 10        | 10          | 100.0%        |

### **Integrated Case List**

- For individual site data, each Measure also comes with a Case List.
- The Case Lists make it easy to identify performance outliers. This allows the system to zero in on cases where performance is below standard.
- Every element used for the calculation of a specific measure are included in the corresponding measures case list, including time calculations.
- The Case List is easily exported to .csv/.xls for external filtering, analysis, or combination with other data sets.

| Case List       |                     |                   |                  |                   |                     |                    |                |                |                      |                 |              |                 |               |               |     |
|-----------------|---------------------|-------------------|------------------|-------------------|---------------------|--------------------|----------------|----------------|----------------------|-----------------|--------------|-----------------|---------------|---------------|-----|
| Patient ID      | Denominator         | Exclusion         | Numerator        | Age:              | Patient locati      | Hospital Arriv     | IV Thromboly   | Clinical Trial | Cause for IV t       | Cause for IV    | Cause for IV | Final clinical  | IV thrombolyt | When was th   | A   |
| 210             | х                   |                   | х                | 61.00             | Not in a health     | 01/01/2020 10      | 01/01/2020 10  | No             |                      |                 |              | Ischemic Stroke | Yes           | 01/01/2020 08 |     |
| EMS782          |                     | х                 |                  | 50.00             | Not in a health     | 02/02/2020 14      |                | No             |                      |                 |              | Ischemic Stroke | No            | 02/02/2020 13 | 1   |
| EMS783          |                     | х                 |                  | 57.00             | Not in a health     | 02/02/2020 14      |                | No             |                      |                 |              | Ischemic Stroke | No            | 02/02/2020 13 | - P |
| EMS780          |                     | х                 |                  | 35.00             | Not in a health     | 02/01/2020 14      |                | No             |                      |                 |              | Ischemic Stroke | No            | 02/01/2020 13 | 1   |
| EMS781          |                     | х                 |                  | 55.00             | Not in a health     | 02/02/2020 14      |                | No             |                      |                 |              | Ischemic Stroke | No            | 02/01/2020 13 | - P |
| EMS786          | х                   |                   | х                | 69.00             | Not in a health     | 02/02/2020 14      | 02/02/2020 14  | No             |                      | Initial refusal |              | Ischemic Stroke | Yes           | 02/02/2020 13 | 1   |
| EMS787          | х                   |                   | х                | 72.00             | Not in a health     | 02/02/2020 14      | 02/02/2020 14  | No             |                      | Initial refusal |              | Ischemic Stroke | Yes           | 02/02/2020 13 | 1   |
| EMS784          |                     | х                 |                  | 51.00             | Not in a health     | 02/02/2020 14      |                | No             |                      |                 |              | Ischemic Stroke | No            | 02/02/2020 13 | 1   |
| EMS785          |                     | х                 |                  | 84.00             | Not in a health     | 02/02/2020 14      |                | No             |                      |                 |              | Ischemic Stroke | No            | 02/02/2020 13 | •   |
| EMS801          | х                   |                   | х                | 57.00             | Not in a health     | 02/04/2020 14      | 02/04/2020 14  | No             |                      | Initial refusal |              | Ischemic Stroke | Yes           | 02/04/2020 13 |     |
| EMS802          | х                   |                   | х                | 59.00             | Not in a health     | 02/04/2020 14      | 02/04/2020 14  | No             |                      | Initial refusal |              | Ischemic Stroke | Yes           | 02/04/2020 13 | 1   |
| EMS788          | х                   |                   | х                | 73.00             | Not in a health     | 02/03/2020 14      | 02/03/2020 14  | No             |                      | Initial refusal |              | Ischemic Stroke | Yes           | 02/03/2020 13 | 1   |
| EMS789          | Х                   |                   | х                | 59.00             | Not in a health     | 02/03/2020 14      | 02/03/2020 14  | No             |                      | Initial refusal |              | Ischemic Stroke | Yes           | 02/03/2020 13 | N   |
| <               |                     |                   |                  |                   |                     |                    |                |                |                      |                 |              |                 |               |               |     |
| IV Thrombolytic | Arrive by 3.5 Hour, | Treat by 4.5 Hour | Means of Arrival | Time to Intraveno | ous Thrombolytic TI | herapy - 60 min Me | ans of Arrival | FMC to Thrombo | lytic (Stacked Media | in)             |              |                 |               |               |     |

## **Stacked Medians**

.

- To better understand the treatment times, Stacked Median graphs and Measure Details are used for specific FMC to Treatment goals.
  - Each segment of the graph displays a section of the Stroke Systems of Care:
    - FMC to Hospital Arrival
    - o Arrival to Brain Imaging
    - Brain Imaging to Treatment

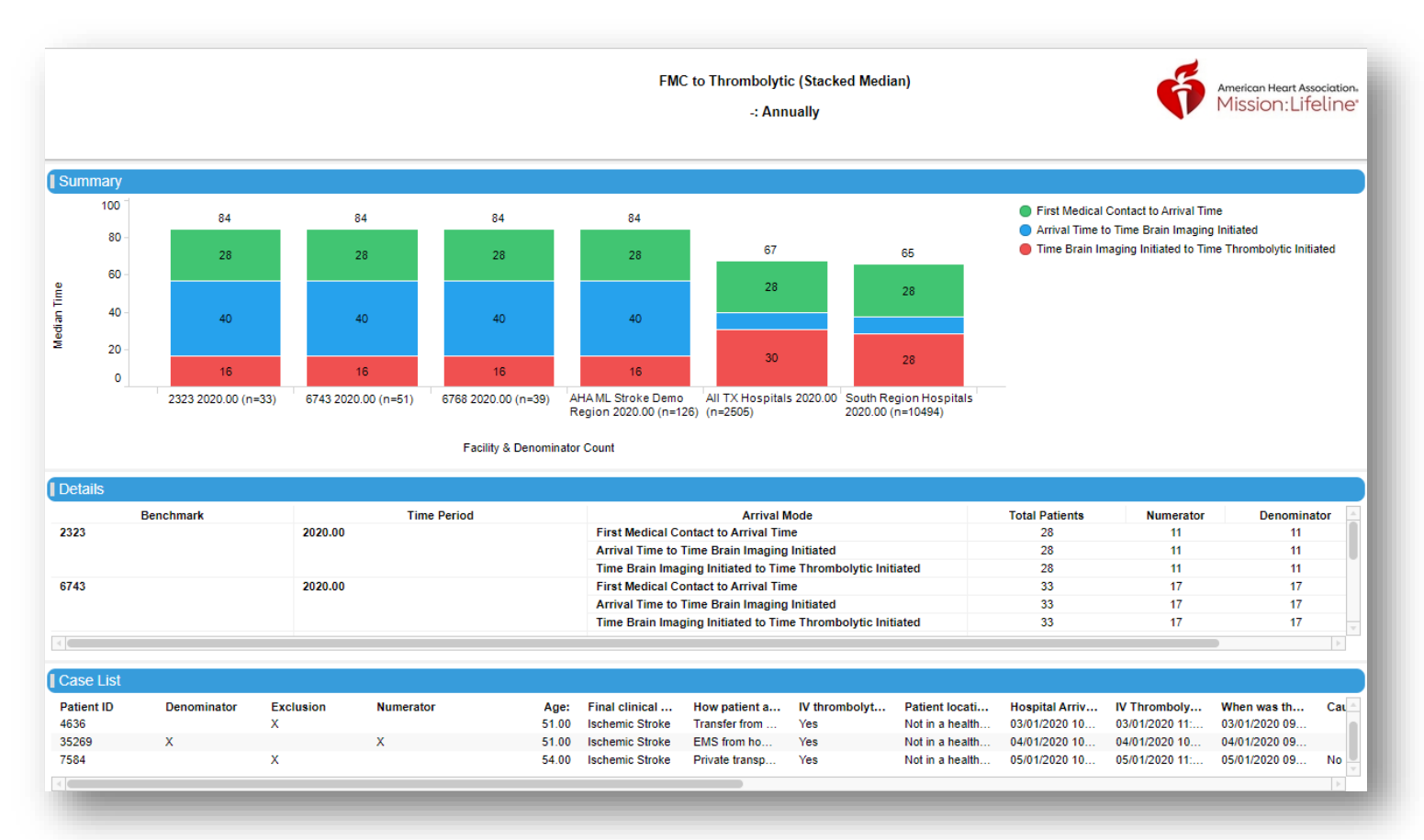